# PASOS A SEGUIR - MÓDULO DE AFILIACIÓN <u>SIPE</u>

#### Primer Paso:

## Gestión de Solicitudes de Afiliación – Elaborador

El usuario Elaborador es el encargado de ingresar al sistema los trabajadores de la empresa.

- 1. El usuario Elaborador, accede a la dirección electrónica https://sipe.css.gob.pa.
- 2. Digitará el usuario y contraseña en los campos correspondientes y deberá darle clic al botón Aceptar. Si usted registró y olvido su clave no podrá ingresar al sistema.
- 3. En caso de bloqueo del usuario y la contraseña, lo que se presenta cuando se digita erradamente la clave diez (10) veces, el empleador inscrito, debe acercarse personalmente a la oficina correspondiente de la Caja de Seguro Social y presentar los documentos estipulados para el desbloqueo del usuario y contraseña.
- 4. Deberá dar clic en la opción seleccionar fecha y documento, verá un listado de solicitudes con sus respectivos documentos de identificación. Escoja la que le corresponda.
- 5. Una vez escogido el documento de identificación deberá completar toda la información que se le está solicitando tal y como se muestra en la siguiente pantalla. Todas las preguntas que tengan un asterisco son de carácter obligatorio; por lo que deberá ingresar la información correspondiente.
- 6. Una vez complete toda la información requerida, el sistema le desplegará el mensaje de que su solicitud fue creada de forma exitosa.
- 7. Deberá continuar completando la información que el sistema le pide.
- 8. Deberá adjuntar el archivo del documento de identificación escaneado (Cédula, Pasaporte o Registro Civil).
- El siguiente paso es la validación de la firma digital. Deberá abrir el archivo y copiar la información que tiene, para pegarla posteriormente en el cuadro de texto que aparece en la pantalla.
- 10. Por último deberá darle clic al botón Aceptar.

## Segundo Paso:

#### Aprobación de Solicitudes de Afiliación – Representante Legal

- 1. El usuario Representante Legal es el encargado de aprobar todas las solicitudes de afiliación que realiza el usuario Elaborador
- 2. Deberá acceder a la dirección electrónica <u>https://sipe.css.gob.pa</u>.
- 3. Digitará el usuario y contraseña en los campos correspondientes y deberá darle clic al botón Aceptar. Si usted registró y olvido su clave no podrá ingresar al sistema.
- 4. En caso de bloqueo del usuario y la contraseña, lo que se presenta cuando se digita erradamente la clave diez (10) veces, el empleador inscrito, debe acercarse personalmente a la oficina correspondiente de la Caja de Seguro Social y presentar los documentos estipulados para el desbloqueo del usuario y contraseña.
- 5. Deberá desplegar el Menú Afiliación.
- 6. Aparecerán las solicitudes de afiliaciones pendientes. Para continuar deberá darle clic al botón Siguiente.
- 7. Por último el sistema le enviará un mensaje de Proceso Finalizado.